# Español¿Cómo convertir archivos NSF a formato PST? – Guía paso a paso

Publicado por: christanglina84 Publicado el : 31-1-2025 8:41:43

Los dos servicios de correo electrónico más utilizados entre los consumidores son Lotus Notes y Microsoft Outlook. Mientras que Microsoft Outlook guarda todos los datos de su buzón en archivos PST, Lotus Notes guarda todos los datos de su buzón en archivos NSF. Los datos del buzón se guardan en ambos sistemas. Muchas personas intentan convertir archivos NSF a formato PST por diversas razones. Las diversas características de Outlook lo convierten en una herramienta común para uso comercial; sin embargo, acceder a archivos NSF en Outlook puede resultar difícil. Outlook tiene varias características, por lo que esto es así. Este blog tiene como objetivo mostrarle las formas más confiables de traducir archivos NSF a archivos PST para que Outlook pueda acceder rápidamente a los datos guardados en sus archivos NSF. Si desea un método sin complicaciones, puede utilizar una utilidad que convierta archivos NSF a archivos PST.

#### ¿Cómo se pueden convertir los archivos NSF al formato PST?

El uso del método manual permite traducir archivos NSF a archivos PST de Outlook. El procedimiento de conversión requiere un período de tiempo y una complejidad específicos. Se recomienda que se realice una copia del archivo original, ya que un error humano podría provocar la pérdida de datos. Verifique que sigue las siguientes pautas:

#### Convertir archivos NSF a archivos PST manualmente: un manual para el método

#### La primera fase es exportar archivos CSV desde archivos NSF.

- Para iniciar IBM Lotus Notes en su computadora, el primer paso es
- Haga clic en la pestaña Archivo, luego haga clic en Abrir; luego, de la opción que se muestra aquí, elija el programa Lotus Notes.
- Haga clic en el botón Abrir después de su selección de archivos NSF para exportar después de revisar la ventana Abrir programa.
- Elija la opción Exportar que se encuentra en el menú Archivo.
- Indique en el cuadro de diálogo de exportación el nombre del archivo, el tipo de acción de guardado y la ubicación.
- Seleccione el estilo que desea aplicar para los valores separados por comas.

# Asegúrese de que sus opciones coincidan con las configuraciones en el cuadro de diálogo de exportación CSV.

- La ubicación designada será donde se almacenen los datos.
- Inicie Outlook y luego importe un archivo CSV al programa.

- Comience abriendo el programa Microsoft Outlook.
- Elija ver el menú Archivo.
- Su opción debe ser "abrir y exportar".
- Elija en el menú el enlace Importar/Exportar.

• Elija la opción Importar desde una aplicación o archivo independiente en la ventana que se muestra a continuación.

- Elija valores separados por comas como tipo de archivo.
- Haga clic en el botón Examinar para elegir la ruta hacia el archivo CSV.
- Decida dónde desea guardar el archivo generado.

• Verifique que la casilla de verificación de archivos importados del cuadro de diálogo esté seleccionada.

• En esta etapa, Outlook ha importado todos los archivos CSV.

### El método preciso para convertir archivos NSF a archivos PST

Cabe mencionar que el método sugerido aquí para traducir <u>Lotus Notes a archivos PST</u> tiene algunas fallas. Por lo tanto, también puede utilizar lo siguiente, que ofrece un método de conversión simple y seguro, evitando así todos estos problemas. La mejor herramienta de conversión de NSF a PST permite convertir archivos NSF en lotes de menor escala. Gracias a esta potente herramienta, tanto las personas con conocimientos técnicos como las que no los tienen encontrarán que el proceso de conversión es sencillo. El programa ofrece varias herramientas sorprendentes que permitirán a los usuarios completar conversiones de forma rápida y sin esfuerzo.

Características principales de la herramienta de conversión de NSF a PST

 Outlook puede exportar fácilmente el contenido de su bandeja de entrada en general. Esto cubre todos los datos guardados en Lotus Notes, es decir, contactos, calendarios, correos electrónicos y más.

• Conversión por lotes compatible: esta función acelera enormemente la transferencia al permitir que se conviertan varios archivos NSF simultáneamente.

• Junto con las capacidades de búsqueda, los filtros de fecha y las opciones de vista previa para la migración selectiva, esta función también ofrece funciones sofisticadas de búsqueda y filtrado.

• Una de las cosas que se pueden deshacer es eliminar el cifrado de los correos electrónicos de Lotus Notes.

• Versión de demostración gratuita disponible: para revisar antes de realizar una compra, hay una versión de prueba disponible.

## Últimas palabras

En esta publicación, hemos cubierto los requisitos habituales para convertir archivos <u>NST a archivos</u> <u>PST</u>, así como el método que los usuarios pueden seguir para traducir datos NSF a archivos PST. Aunque hemos hablado de técnicas manuales, la pérdida de datos conlleva muchos riesgos y desventajas. Por este motivo, se recomienda encarecidamente que utilice una aplicación de conversión de NSF a PST profesional para obtener una conversión sin problemas.